## 1. VTHR Login Help

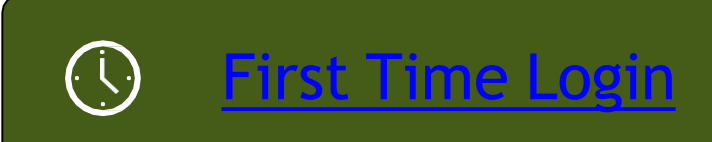

Rehire Login

¢

Setting up the Password Reset Tool

Using the Password Reset Tool

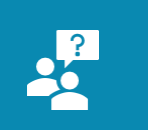

Contact Us

2. First Time Login (Never previously worked for the State of Vermont)

- Username: Employee ID number
  - ► Found on the back of your ID Badge
- Default Password: Firstname##Lastname
  - First Name only the first letter capitalized, with no punctuation
  - ## the middle two digits of SSN
  - Last Name only the first letter capitalized, with no punctuation

| ORACLE PeopleSoft                                                                                     |
|----------------------------------------------------------------------------------------------------|
| User ID                                                                                               |
| Password                                                                                              |
| Select a Language                                                                                     |
| English                                                                                               |
| Sign In  Enable Screen Reader Mode I Forgot My Password                                               |
| Password examples<br>Samuel LaFountain 000-44-0000<br>Samuel44Lafountain<br>Brent L'Smith 000-56-0000 |
| Jake45Whale                                                                                           |

### 3. New Password Requirements

 $\odot$ 

- Upon first log into VTHR you will be prompted to change your temporary password
- Must be at least 8 characters long
- Must contain at least one number
- Can not match a previous password
- Should contain at least one special character
  - Examples ! @ # \$ % ^ &
- Should contain at least one capital letter
- Example of a *valid* password
  - iloveSpring1

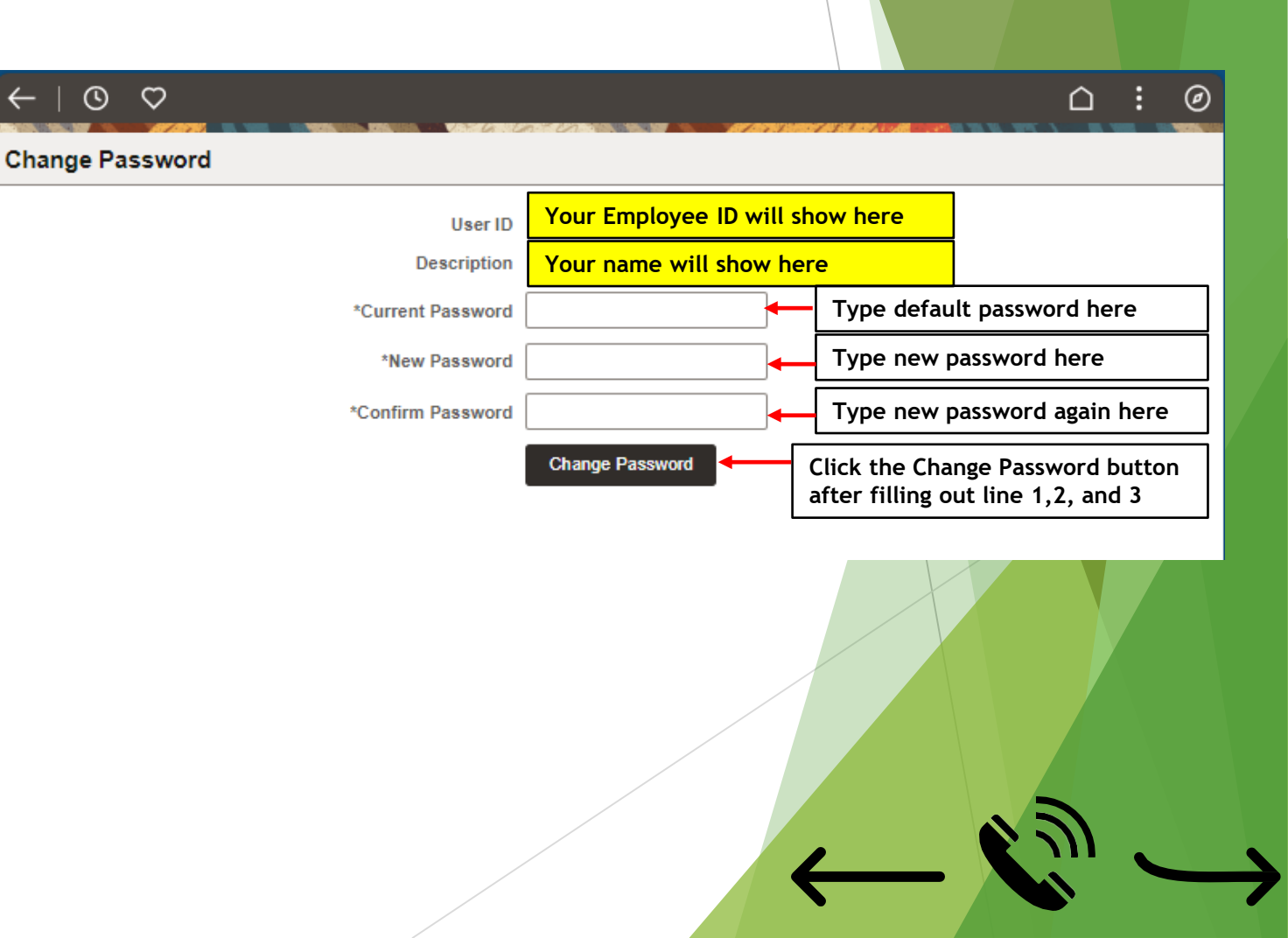

### 4. New Password Requirements cont.

- To complete the change password process
  - Click the sign-out
  - Log back into your account with your brand new password; should you fail to do this step, you will be unable to log into your account when you next wish to sign in

| New V                   | Vindow                                                                     |     |  |
|-------------------------|----------------------------------------------------------------------------|-----|--|
| Help<br>Sign C          | but                                                                        |     |  |
| 200020103N, 054692, 000 |                                                                            | oft |  |
|                         | User ID                                                                    |     |  |
| •                       | Password                                                                   |     |  |
|                         | Select a Language                                                          |     |  |
|                         | English                                                                    | ~   |  |
|                         | Sign In     Sign In     Enable Screen Reader Mode     I Forgot My Password |     |  |
|                         |                                                                            |     |  |

#### 5. Rehire Login (Previously worked for the State of Vermont) User ID Username: Employee ID number Found on the back of your ID Password Badge Default Password: Select a Language Firstname##LastnameMonthYear English First Name with only the first letter capitalized, with no punctuation ## the middle two digits of SSN Last Name with only the first letter capitalized, with no Password example punctuation Month, two digits of the month you started working for the State

Year, last two digits of the year you started working for the State

### **ORACLE** PeopleSoft Sign In Enable Screen Reader Mode I Forgot My Password Samuel LaFountain 000-44-0000 Rehired May 2018 Samuel44Lafountain 0518 Brent L'Smith 000-56-0000 Rehired July 2017 Brent56Lsmith0717

### 6. Rehire Password Requirements

 $\odot$ 

- When you first log into VTHR you will be prompted to change your password
- Must be at least 8 characters long
- Must contain at least one number
- Can not match a previous password
- Should contain at least one special character
  - Examples ! @ # \$ % ^ &
- Should contain at least one capital letter
- Example of a *valid* password
  - iloveSpring1

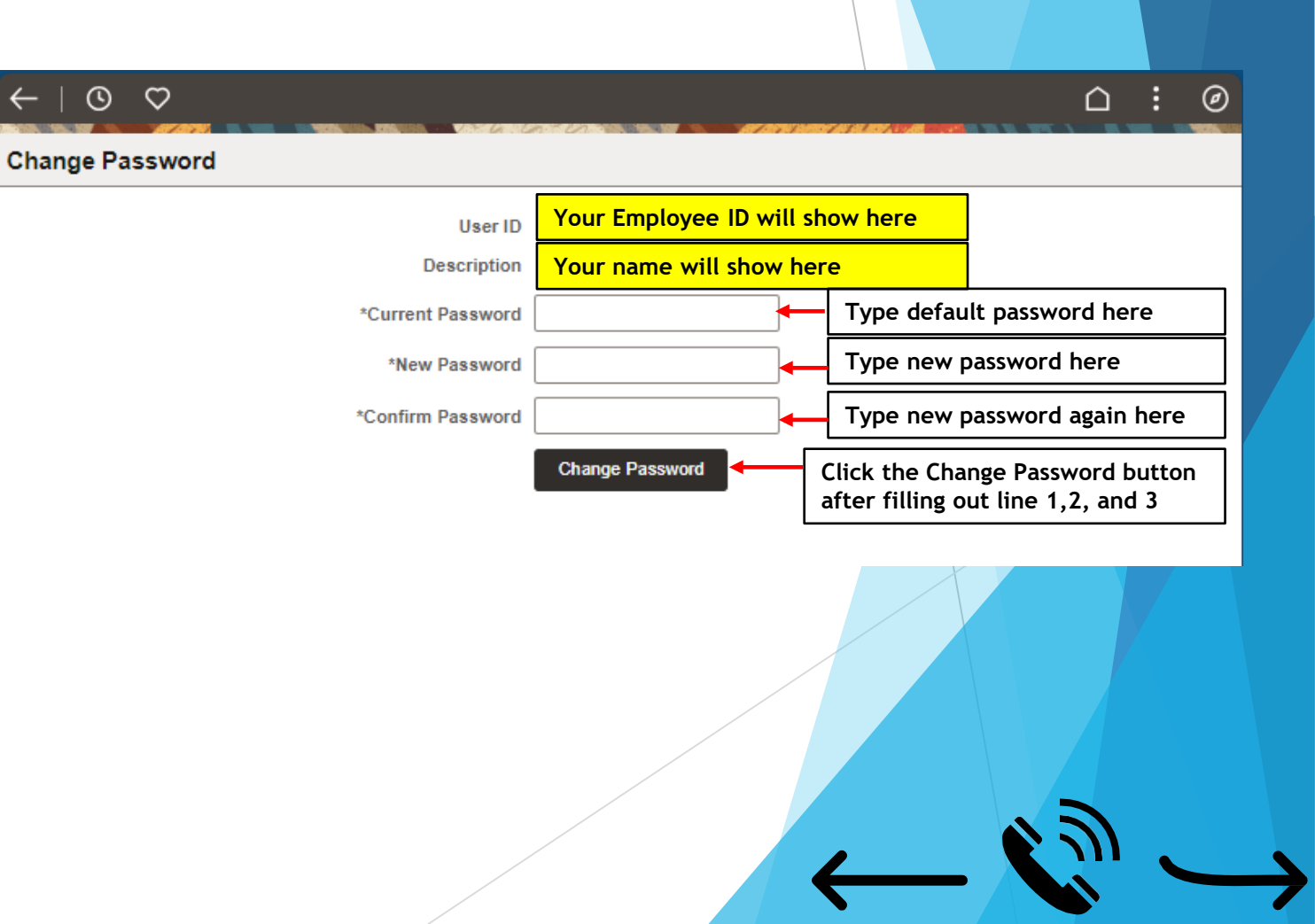

## 7. Rehire Login (Previously worked for the State of Vermont)

- To complete the change password process
  - Click the sign-out
  - Log back into your account with your brand new password; should you fail to do this step, you will be unable to log into your account when you next wish to sign in

| ont) |                                                    |  |
|------|----------------------------------------------------|--|
|      | New Window                                         |  |
|      | Help                                               |  |
|      | Sign Out                                           |  |
|      | ORACLE PeopleSoft                                  |  |
|      | User ID                                            |  |
|      | Password                                           |  |
|      | Select a Language                                  |  |
|      | Sian In                                            |  |
|      | Enable Screen Reader Mode     I Forgot My Password |  |
|      |                                                    |  |

### 8. Password Reset Tool

- Did you know that you can reset your own VTHR password by clicking the "I forgot my password link on the main login page? In order to enable this feature you must set it up in your VTHR account. Please use the following steps to enable this feature on your account. The help you need will be at your fingertips!
- There two parts to the password reset tool:
  - An email address where you want your new password to be emailed to
  - A security question
- The system is designed to protect your information; your account will be automatically locked after three unsuccessful attempts to log in. Before your third attempt to login, request a password by clicking "I forgot my password." If you wait until your account is locked, the password reset tool will not unlock your account; you will need to <u>contact the VTHR</u> <u>Help Desk</u> for assistance.

### 9. Setting up the Password Reset Tool

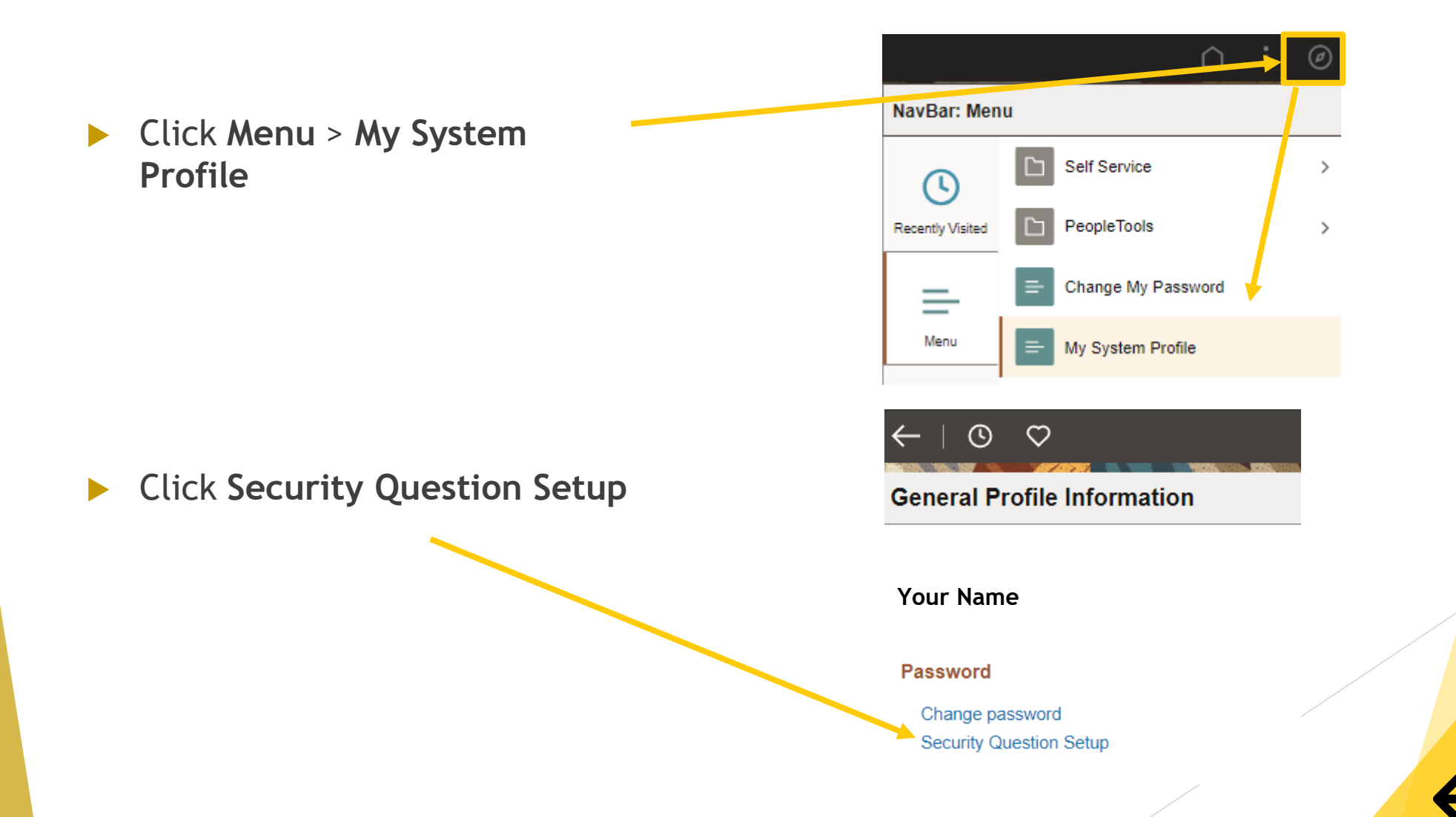

# 10. Setting up the Password Reset Tool cont.

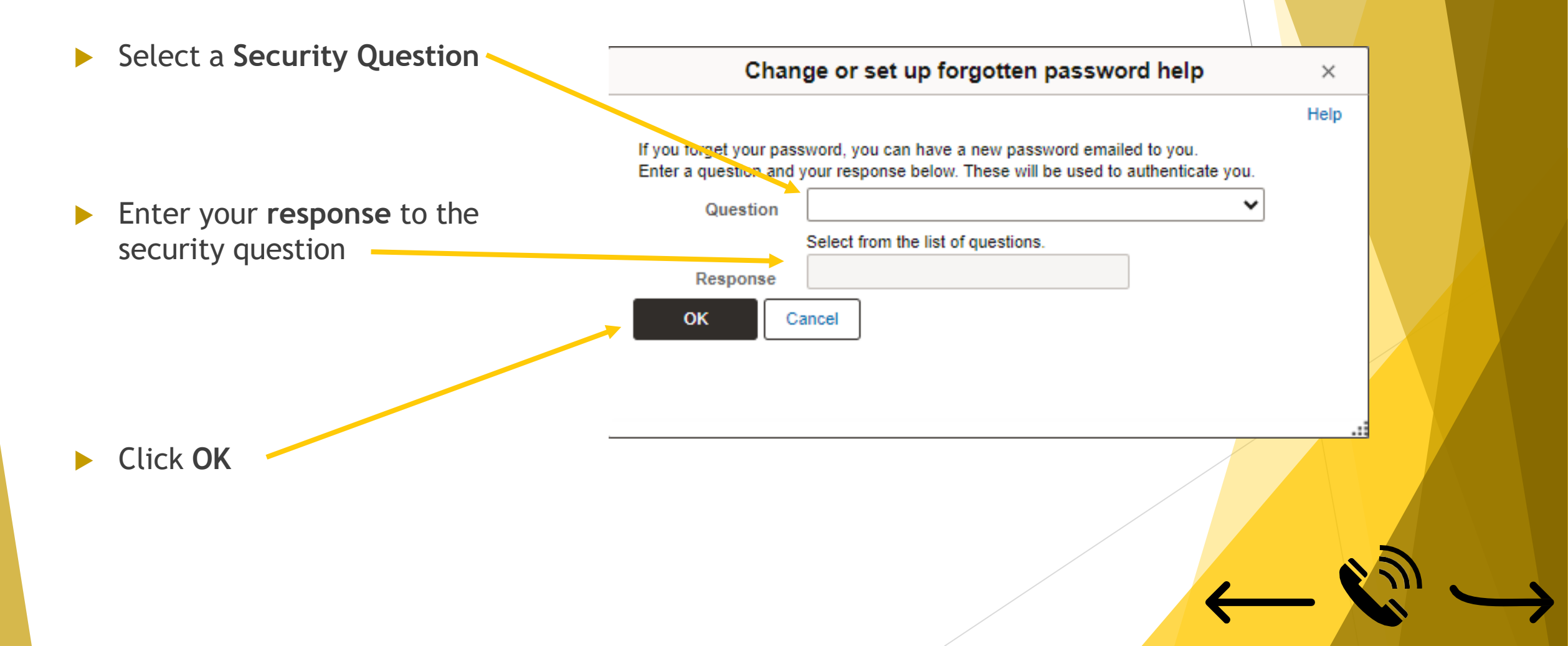

# 11. Setting up the Password Reset Tool cont.

Enter an **Email Address** 

| Select an Email Type   | Email                 |            |                        | < < 1-1 of 1 ♥ > > |
|------------------------|-----------------------|------------|------------------------|--------------------|
|                        | Primary Email Account | Email Type | Email Address          |                    |
| Preferred to have your |                       | Business 🗸 | DHR.TestWF@vermont.gov |                    |
| SOV email address      |                       |            |                        |                    |
|                        | Save                  |            |                        |                    |
|                        |                       |            |                        |                    |
| Click Save             |                       |            |                        |                    |
|                        |                       |            |                        |                    |
|                        |                       |            |                        |                    |
|                        |                       |            |                        |                    |
|                        |                       |            |                        |                    |

### 12. Using the Password Reset Tool

Continue

- Please note; if your account is locked, requesting a password will not unlock your account. You will need to **contact us**
- You get locked out of your account after three failed login attempts. Before you are locked out please Click I Forgot My Password
- Enter your Employee ID number in the User ID Field

Click Continue

#### **ORACLE** PeopleSoft

| User ID                                                                                                    |        |
|----------------------------------------------------------------------------------------------------|--------|
| Password                                                                                                    |        |
| Select a Language                                                                                                 |        |
| English                                                                                                    |        |
| Sign In   Enable Screen Reader Mode  I Forgot My Password                                                         |        |
| Forgot My Password                                                                                                |        |
| If you have forgotten your password, or your password has expired,<br>you can have a new password emailed to you. |        |
| Enter your User ID below. This will be used to find your profile, in order to authenticate                        | e you. |
| User ID:                                                                                                    |        |

### 13. Using Password Reset Tool cont.

- Enter your Response to your previously set up security questions.
  - Please note if you have not set this tool up you will not be able to use it
    - ▶ If this is the case, please <u>contact us</u>
- Click Email New Password

| _ |                    |                                                      |  |  |
|---|--------------------|------------------------------------------------------|--|--|
| I | Forgot My Password |                                                      |  |  |
|   |                    |                                                      |  |  |
|   |                    |                                                      |  |  |
|   | User ID:           | Employee ID Number                                   |  |  |
|   | Emoil ID:          | New Free HOM are established                         |  |  |
|   | EmainD.            | YourEmail@vermont.gov                                |  |  |
|   |                    |                                                      |  |  |
|   |                    |                                                      |  |  |
|   | Please answe       | er the following question below for user validation. |  |  |
|   |                    |                                                      |  |  |
| N | Question:          | What is your mother's maiden name?                   |  |  |
|   | Poenoneo:          |                                                      |  |  |
|   | Response.          |                                                      |  |  |
|   |                    |                                                      |  |  |
|   | E                  | Descurred                                            |  |  |
|   | Email New          | Password                                             |  |  |
|   |                    |                                                      |  |  |

### 14. Using Password Reset Tool cont.14

You will get an email from <u>ERPNoreply@vermont.gov</u> with your new password PLEASE DO NOT REPLY TO THIS SYSTEM GENERATED EMAIL NOTIFICATION Your new passworc is :WU].U08 You may change your password once you have logged into your account. If you are unable to log into your account using this password please call the Employee Support Center, (802) 828-6700 Additional Information for Employees: Close your browser before trying attempting to access your account with this new password.

Use this temporary password on the VTHR Login page

| ORACLE PeopleSoft                                  |
|----------------------------------------------------|
| User ID                                            |
| Password                                           |
| Select a Language                                  |
| English v                                          |
| Sign In                                            |
| Enable Screen Reader Mode     I Forgot My Password |

### 15. Using the Password Reset Tool

- To Change your password click -Menu > Change My Password
- New Password
  - Must be at least 8 characters long
  - Must contain at least one number
  - Must not match any previous password
  - Should contain at least one capital letter
  - Should contain at least one special charter
    - Examples ! @ # \$ % ^ &
  - Example of a *valid* password
    - iloveSpring1

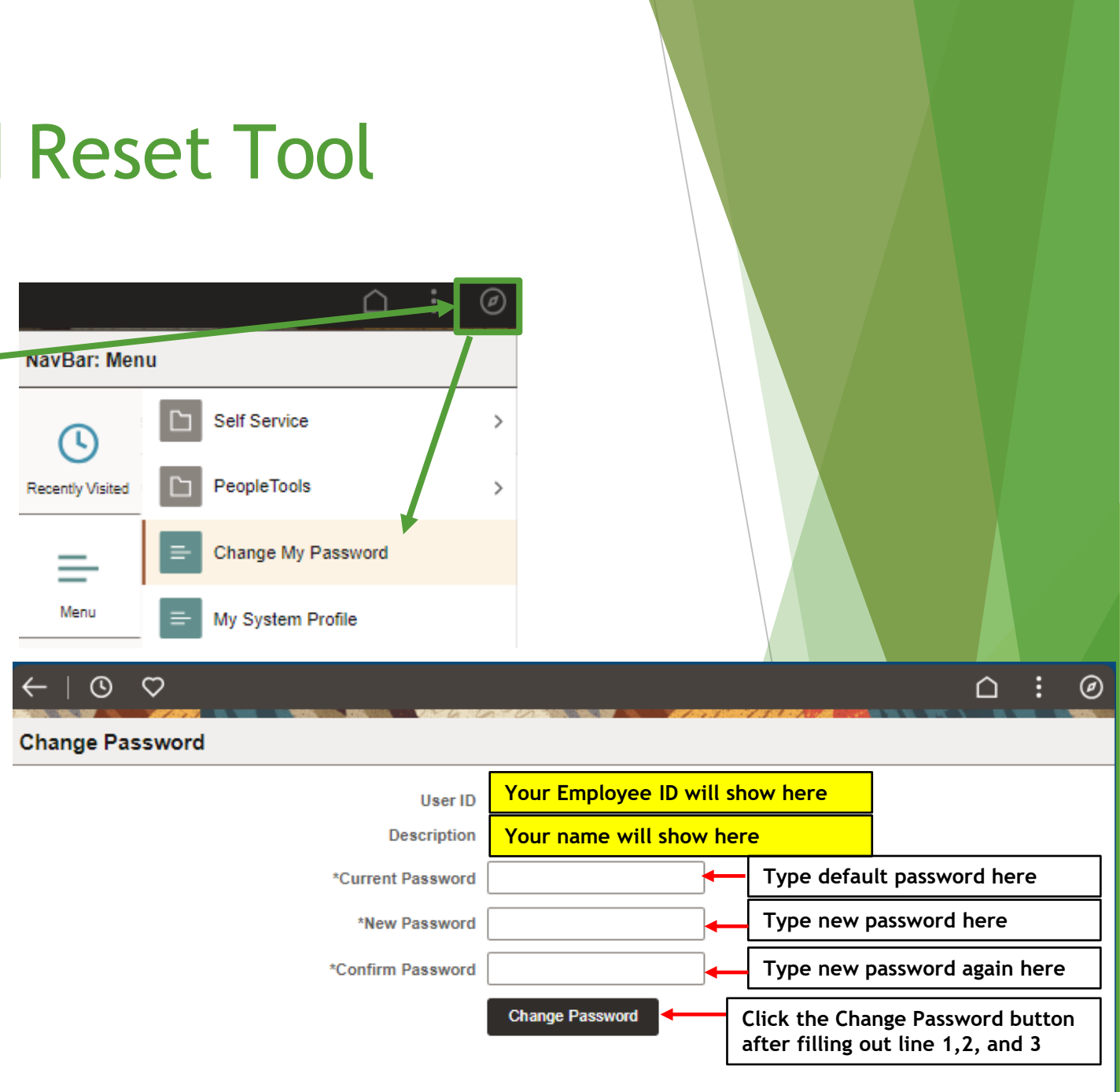

### 16. Contact Us:

### Call us at (802)828.6700 option 1, option 1 24-7

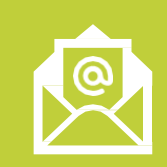

Email us as VTHR.Helpdesk@Vermont.gov

Monday-Friday 8:00 a.m. until 4:15 p.m.

(Holidays Excluded)